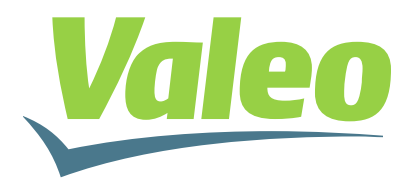

#### **GEEDS - Group Electronics Expertise and Development Services**

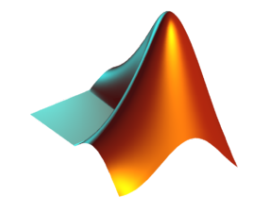

# Live Debugging of Stateflow Charts While Running on ECU

**Amjad Elshenawy & Mohammad Raouf** 

Mathworks Automotive Conference 2015 Stuttgart, Sep., 24<sup>th</sup> 2015

September 2015

### Table of contents

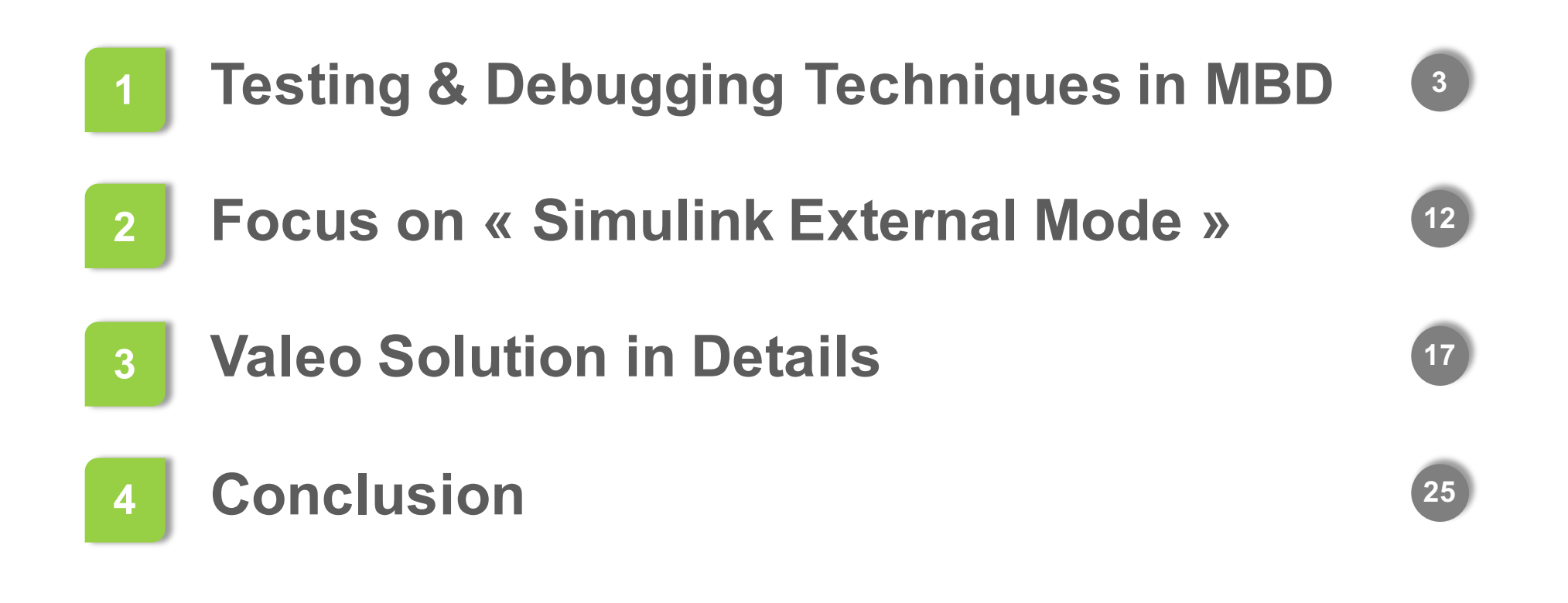

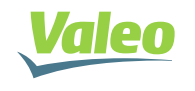

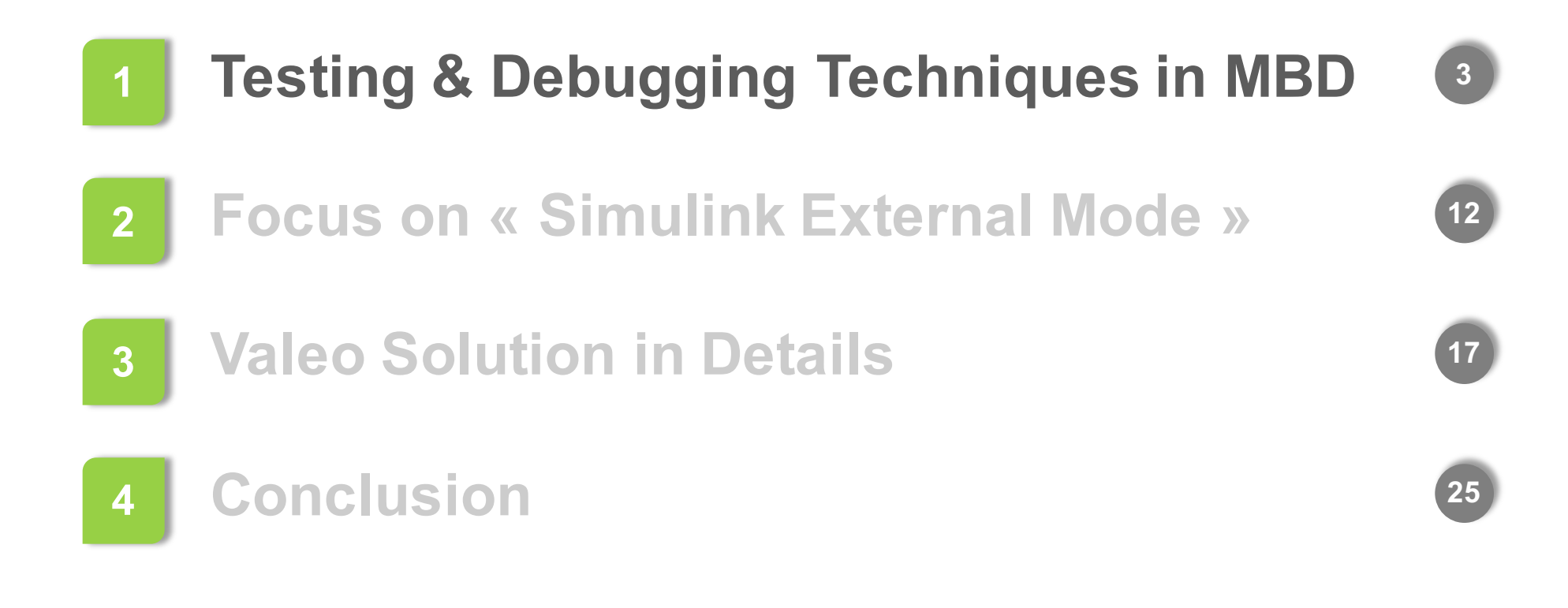

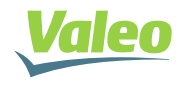

## Testing in Model Based Design

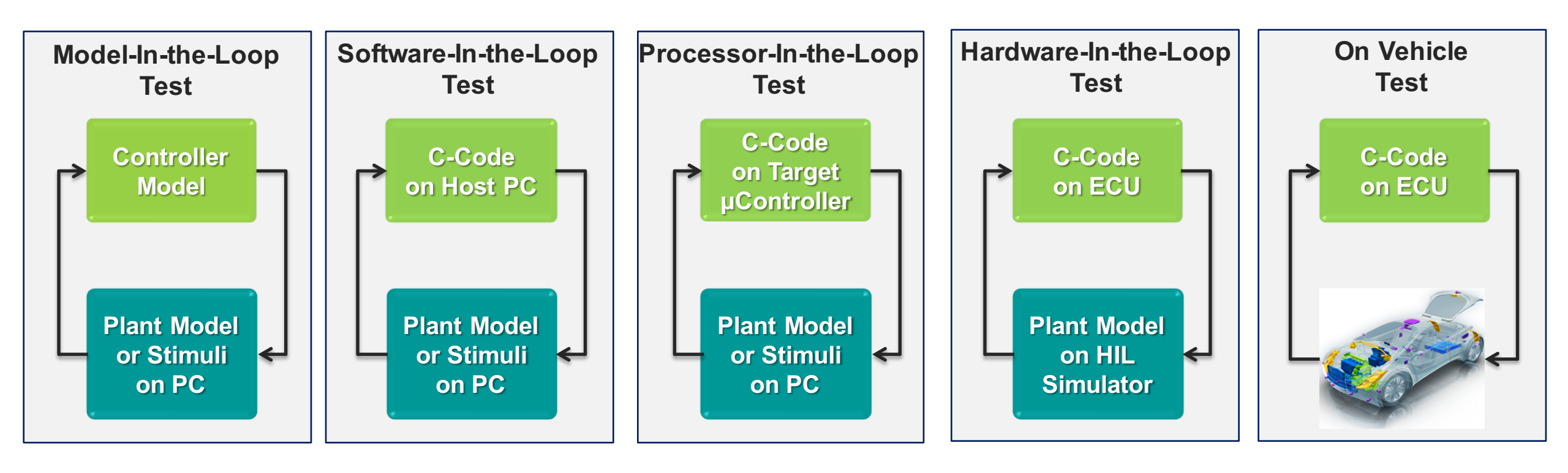

- What happens if a test case fails?
- How to debug in X-In-the-Loop testing?
- How to debug on Vehicle?

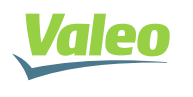

## Debugging in Model-In-the-Loop (MIL) Testing

### **Simulink Blocks**

- Signal Analysis
  - Scopes and Signal Viewers
  - Signal Logging
  - etc ...

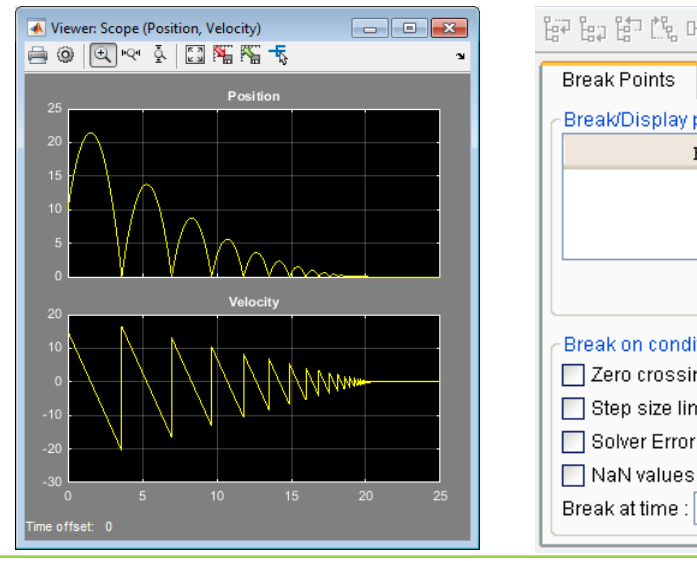

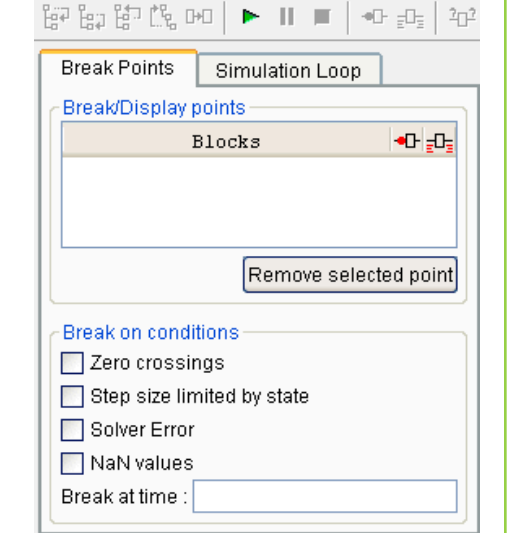

### **Stateflow Charts**

- Stateflow Chart Animation
- Stateflow Breakpoints and Watch Data

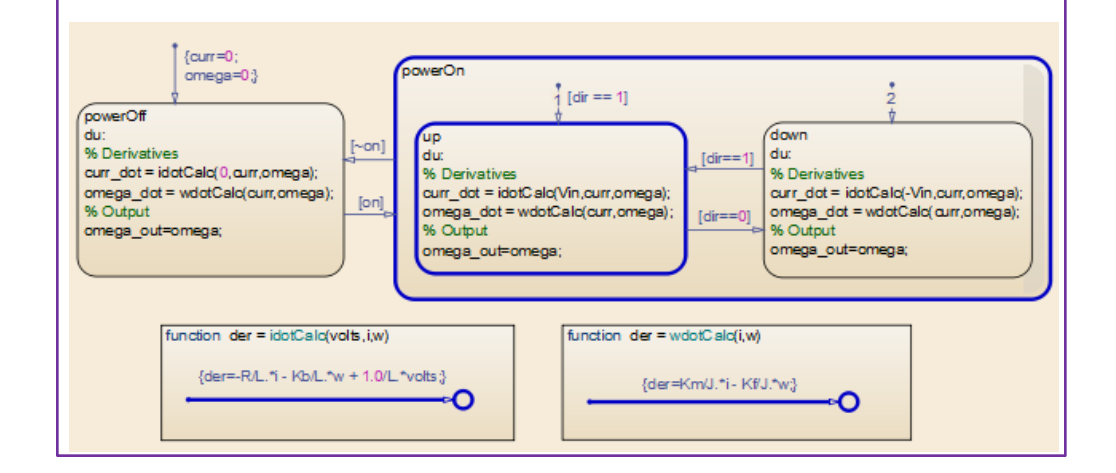

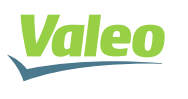

### Debugging in Software-In-the-Loop (SIL) & Processor-In-the-Loop (PIL) Testing

### **Simulink Blocks**

- Signal Analysis
  - Scopes and Signal Viewers
  - Signal Logging
  - etc ...

#### Some Limitations Exist for

internal Signal Logging

#### **Stateflow Charts**

- Stateflow Chart Animation in "External Mode"
  - Chart local data can be viewed on signal viewers by designating them to be test points

| ● ● ■ ✓ •                                                                                                    | inf External •                                                                                                    |
|----------------------------------------------------------------------------------------------------|----------------------------------------------------------------------------------------------------|
| Connect To Target                                                                                                    |                                                                                                    |
| fourr=0;<br>omega=0.}<br>powerOff<br>du:<br>% Derivatives<br>curr_dot = idotCalc(0, curr,omega);<br>omega_dot = wdotCalc(curr,omega);<br>% Outout | powerOn                                                                                                    |
| function der = idotCalc(volts,i,w)<br>{der=-R/L.*i - Kb/L.*w + 1.0/L*                                                                             | % Output<br>omega_out=omega;     % Output<br>omega_out=omega;       volts }     [unction der = wdotCalc(i,w)<br>(der=Km/J.*i- Kf/J.*w) |

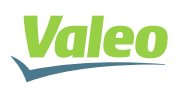

#### Design phase

- Identify debugging variables
- Declare debugging variables as "Global Variables" (they will have Fixed Memory Address)

#### Validation phase

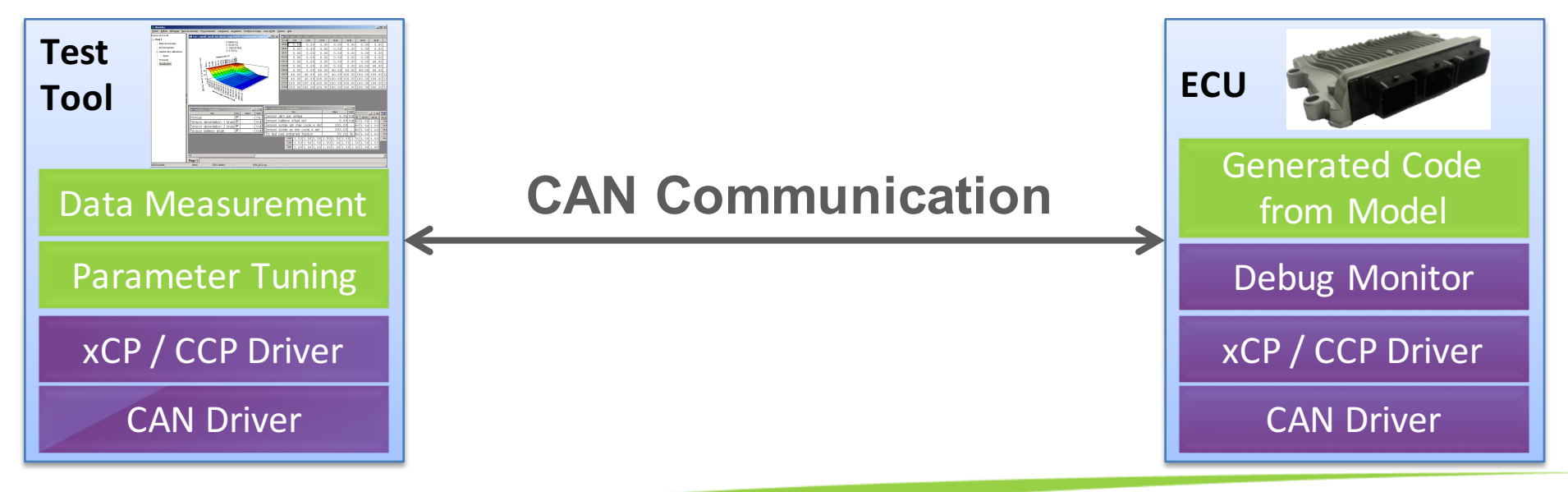

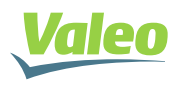

September 2015 7

#### **Simulink Blocks**

Data acquisition and signal plotting

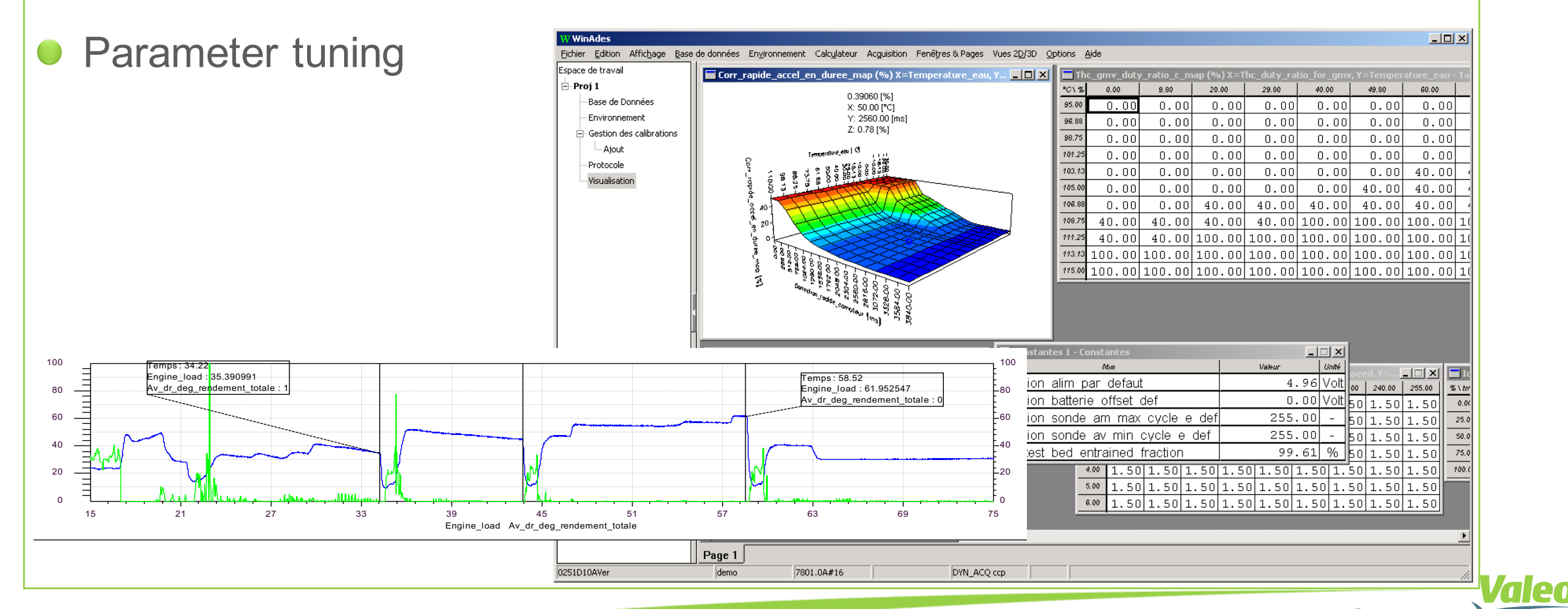

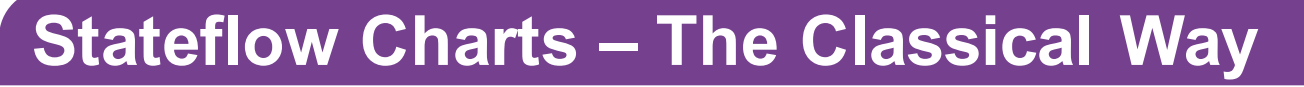

Manually create a debugging variable representing chart states

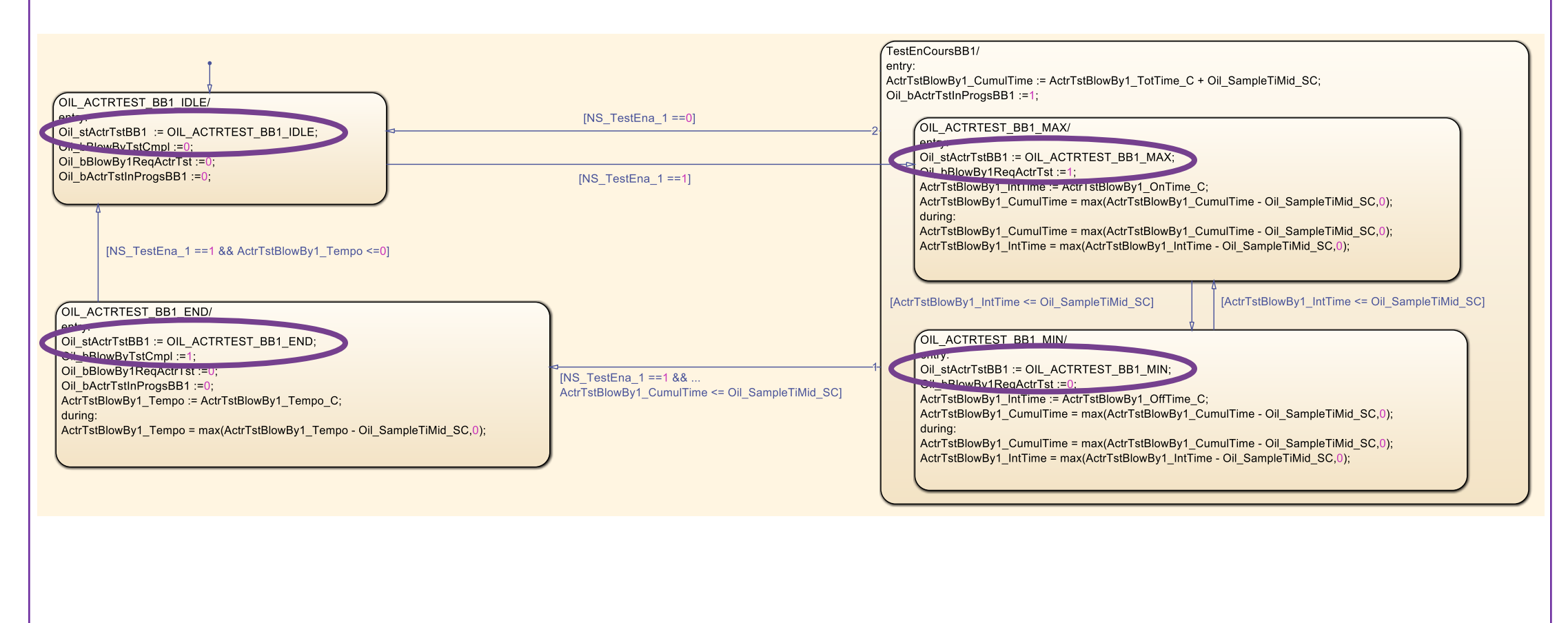

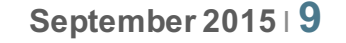

| Stateflow Charts – The Classic                                                                                                    | al Way           |                                                                                                    |
|----------------------------------------------------------------------------------------------------|------------------|----------------------------------------------------------------------------------------------------|
| Visualize the value of the state va                                                                                                    | riable using the | e test tool                                                                                                    |
| Run the test case and monitor the                                                                                                    | e state variable | Name     Acq.     Value     Unit       Oil     stActrTstBB1     ✓     –     –       Oil     bActrTstInProgsBB1     ✓     –     bool       Oil     bBlowBy1ReqActrTst     ✓     –     bool |
| BigOnAll:version 35.0.0         File Communication Mode Display Tools ?         Script:       Display Tools ?         Script:       Display Tools ?         Script:       Display Tools ?         Script:       Display Tools ?         Script:       Display Tools ?         Script:       Display Tools ?         Script:       Display Tools ?         Automatic saving       *         #/initialisation       00000000         Initcan       00000033 Wait : 10 03         wait 100       0000033 Wait : 100         send 10 03       00000134 Tx : 22 F1 86         wait 1000       0000135 Wait : 1000         send 31 01 DF E9 01       0000135 Wait : 1000         0000136 Tx : 31 02 DF E9 01       0000136 Wait : 1000         00002136 Tx : 31 02 DF E9 01       0000138 Stop Communication         00002138 Stop Communication       *         Wait 100       *         Ready       Protocol: CAN Vector [Ln1, Col1 |                  | NameAcq.ValueUnitOilstActrTstBB1✓2.00-OilbActrTstInProgsBB1✓✓boolOilbBlowBy1ReqActrTst✓✓bool                                                                                              |

#### **Stateflow Charts – The Classical Way**

- Drawbacks of the Classical Way of Debugging Stateflow Charts
  - Manually Define State Variables
    - Extra development effort is required
    - Additional memory consumption
- Poor Visualization of Statecharts; No Statechart Animation
- Isn't there a better way to debug Stateflow charts running on ECU?
  - Valeo solution with visualization and animation of Stateflow models based on "Simulink External Mode" will be presented

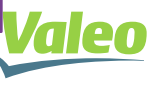

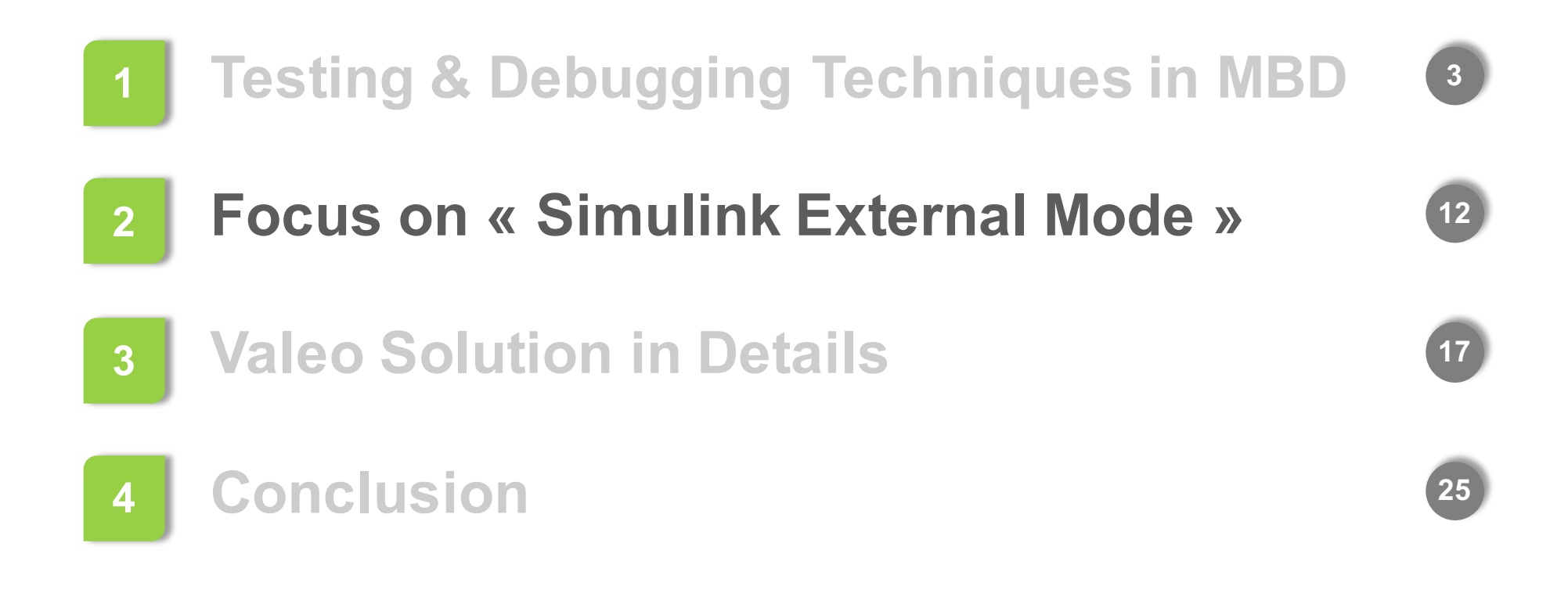

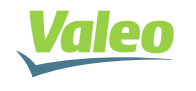

### **Overview of Simulink External Mode**

- In "External Mode", Simulink algorithm is executed outside Simulink environment. Simulink is merely a GUI for:
  - Visualizing Data
  - Acquiring Signals
  - Tuning Parameters (Provided that parameters are not inlined)

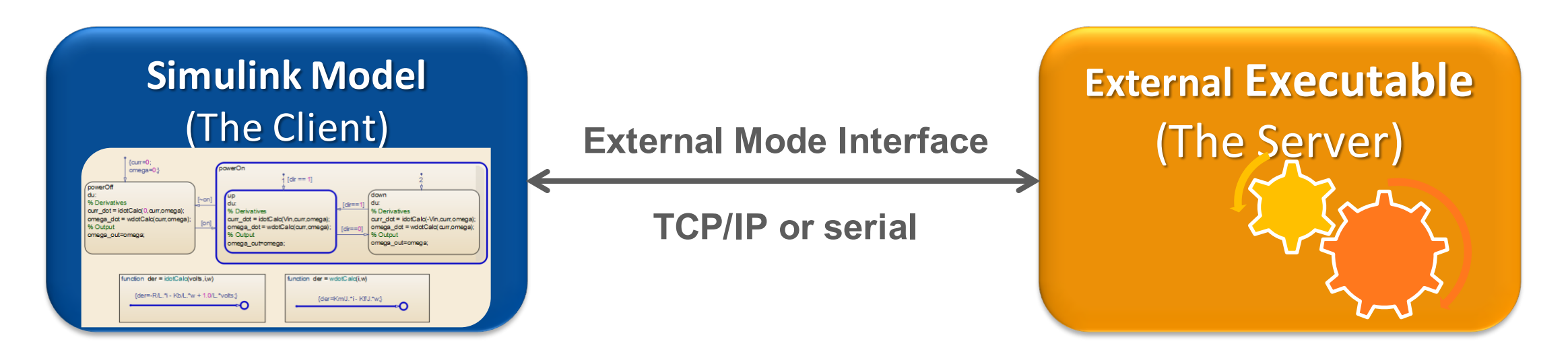

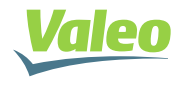

### Configure Code Generation in External Mode

• In the model «Code Generation» configuration, configure:

- « System target file » as « ert.tlc »
- « Interface » as « External Mode »
- « Transport Layer » as « tcpip » or « RS-232 (serial) »

| Interface: External mode                          |  |
|---------------------------------------------------|--|
| Host/Target interface                             |  |
| Transport layer: tcpip    MEX-file name: ext_comm |  |
| MEX-file arguments:                               |  |
| Memory management                                 |  |
| Static memory allocation                          |  |

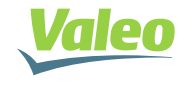

## Steps to start External Mode communication

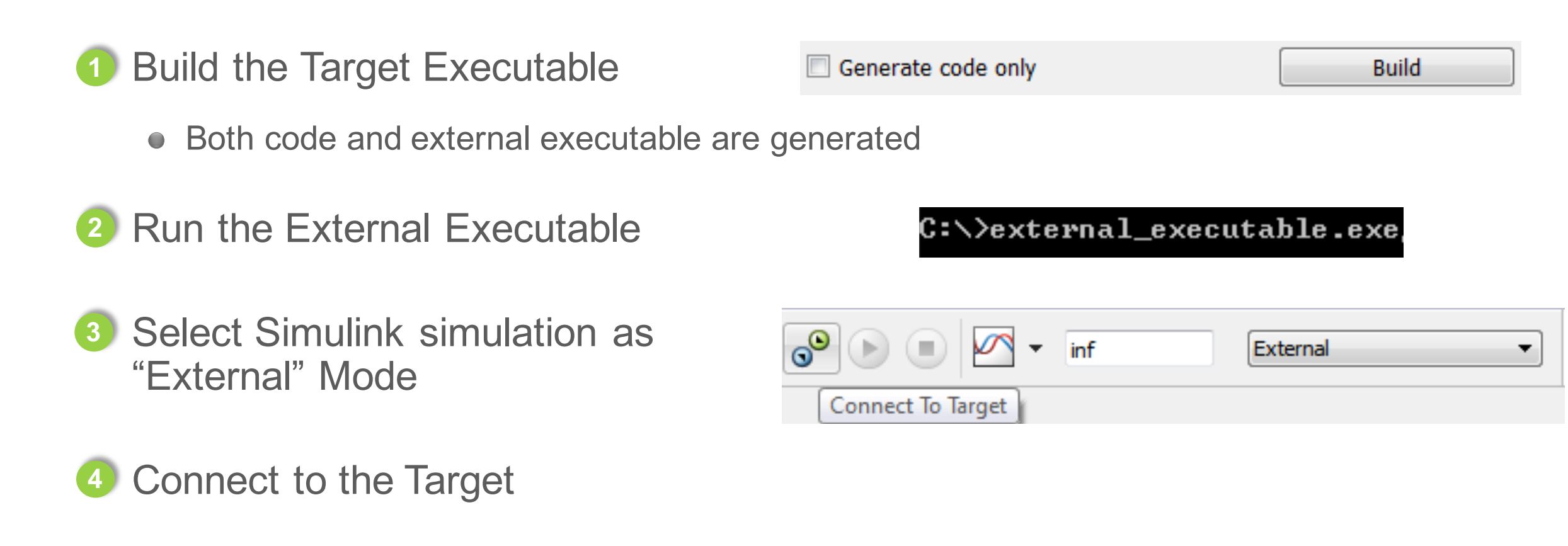

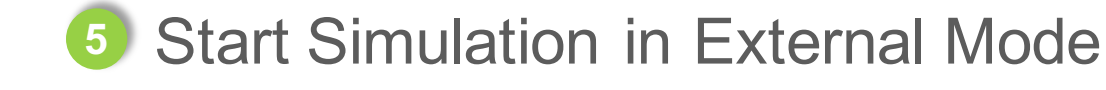

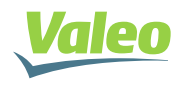

### **External Mode Remarks**

#### External mode uses "Code Instrumentation"

- Includes extra header files
- Adds code for data exchange and for transport layer
- Adds extra variables
- ERT supports only two transport layers, namely, TCP/IP and RS-232 (serial).
   No direct support for automotive communication protocols.

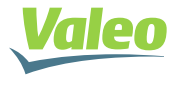

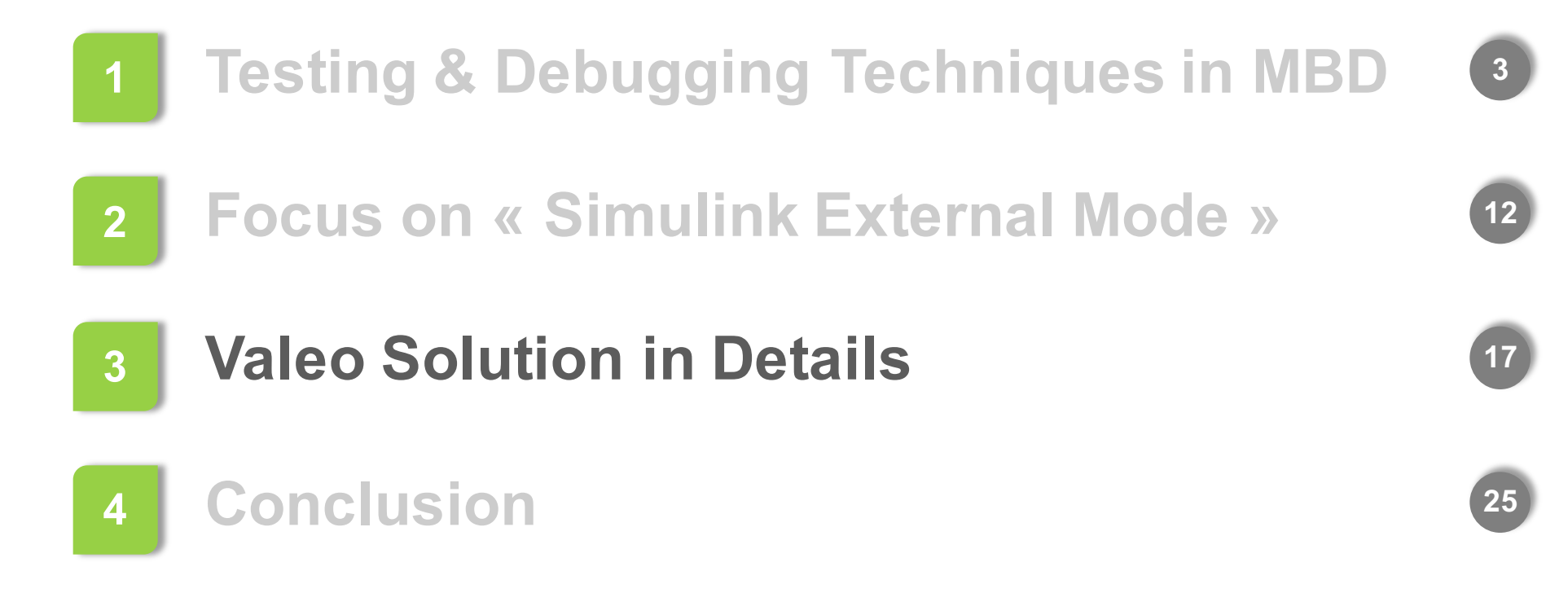

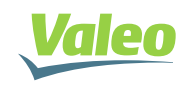

### Valeo Solution in Details

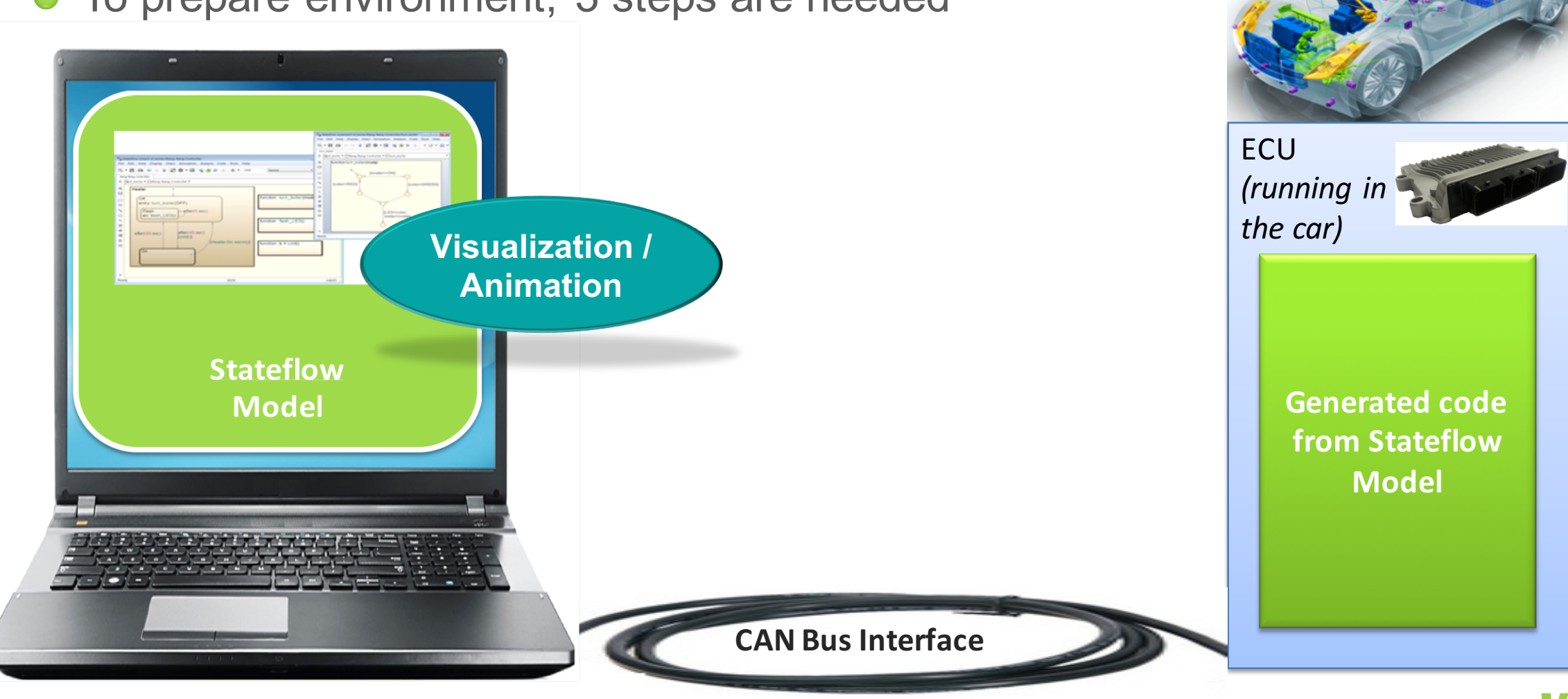

• To prepare environment, 3 steps are needed

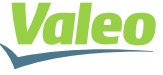

### Model State info on ECU

 Use Embedded Coder (ert.tlc) to generate a Global structure "DW\_<modelName>", containing active state of each state machine.

```
typedef struct {
....
uint8_T is_StateChart_1;
uint8_T is_StateChart_2;
uint8_T is_StateChart_3;
uint8_T is_StateChart_4;
....
} DW_<modelName>;
```

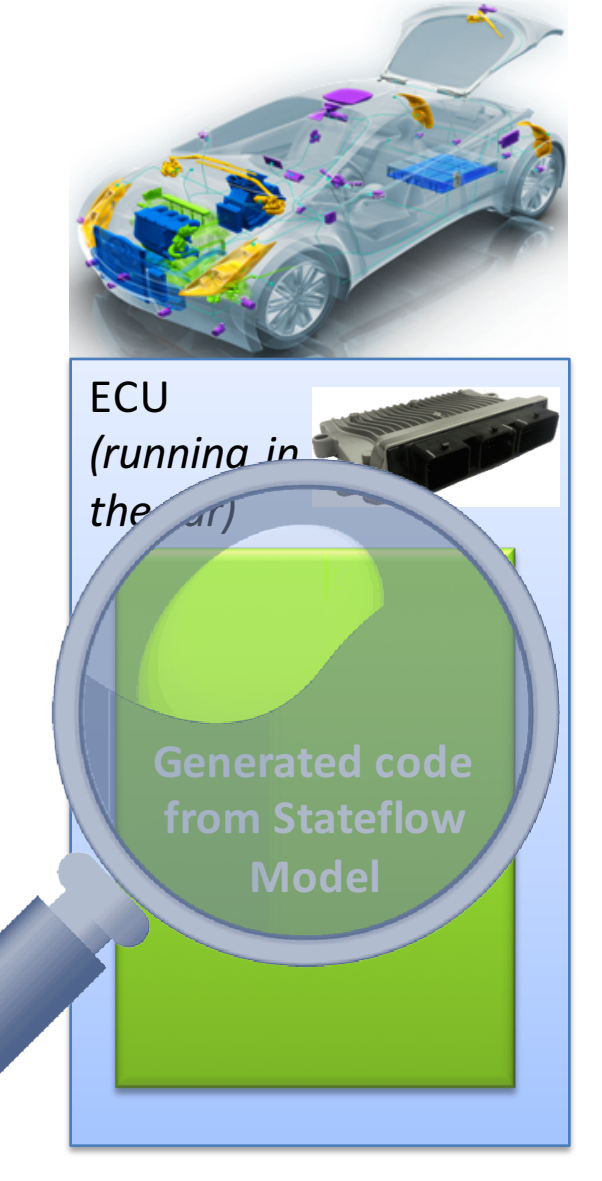

/\* ... \*/

/\* ... \*/

/\* ... \*/

/\* ... \*/

#### No need for code instrumentation on Target !

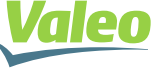

### 1<sup>st</sup> Step: Exchanging Model States Info from ECU to PC

Add XCP/CCP and CAN drivers on laptop

Configure reception of data in Valeo Tool

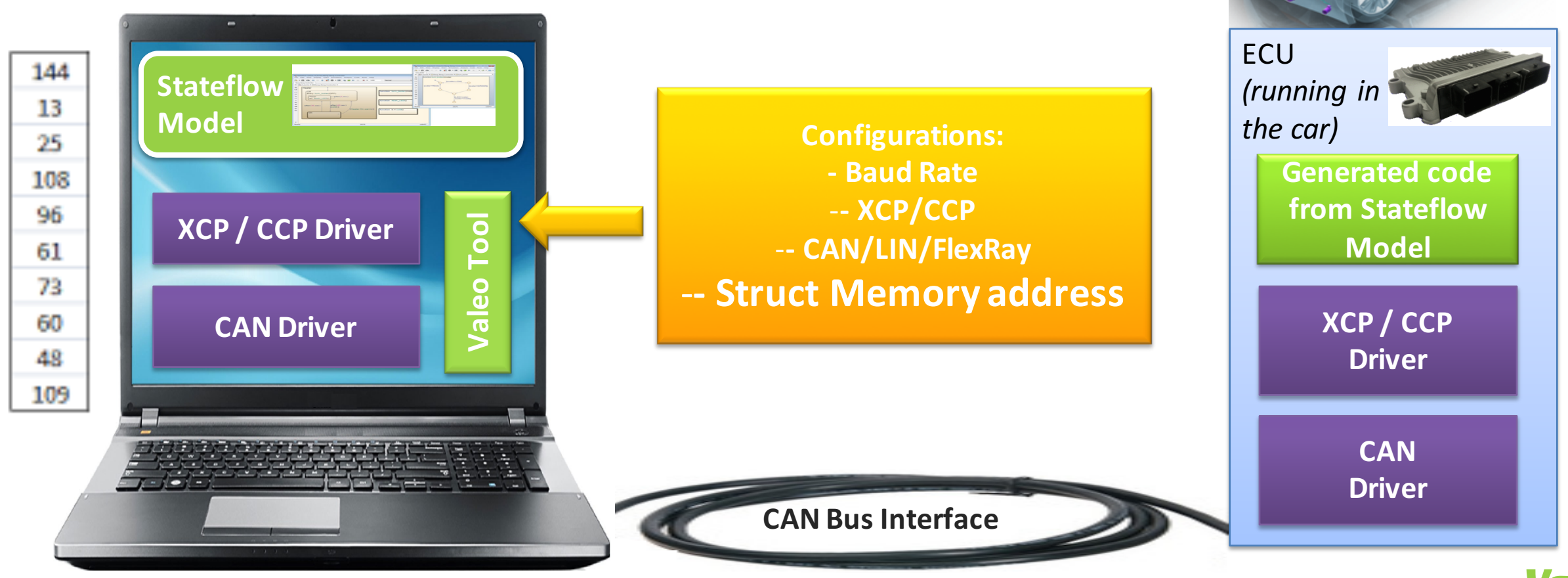

### 2<sup>nd</sup> Step: Exchange Received States Info to Simulink Model

Modify generated External-Mode files:

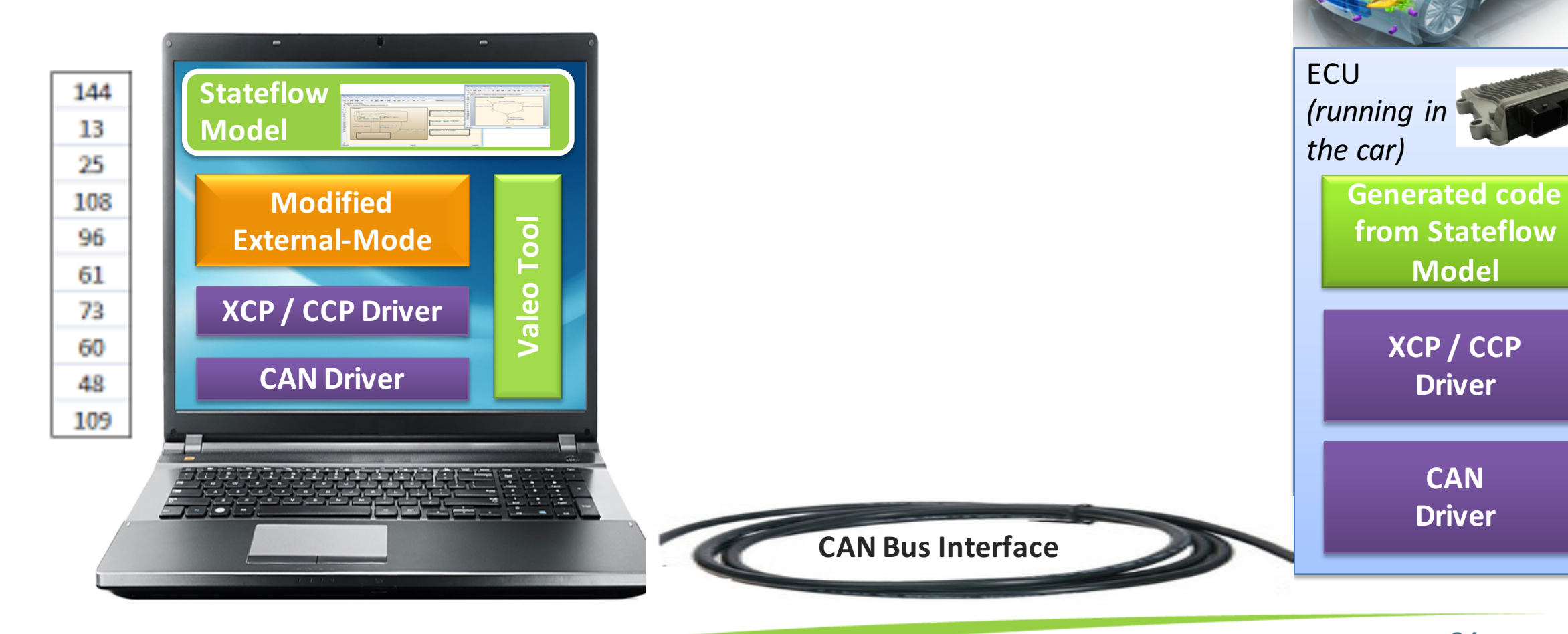

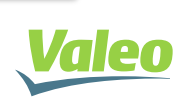

### 2<sup>nd</sup> Step: Exchange Received States Info to Simulink Model

#### Modifications in details:

- Comments all direct assignation to the states values
- Generates additional C files that directly update the states value with the values received from ECU

/\* Entry: ActrTstBlowBy/F02\_BlowBy2Tst/F01\_BlowBy2TstChart \*/

'OIL ACTRTEST BB2 IDLE': '<S8>:1' \*/

- /\* ValeoTool Comment: ActrTstBlowBy\_AUTOCODE\_DWork.is\_active\_c1\_ActrTstBlowBy\_AUTO = 1U: \*/
- /\* Entry Internal: ActrTstBlowBy/F02 BlowBy2Tst/F01 BlowBy2TstChart \*/
- /\* Transition: '<S8>:10' \*/

\* En

#### **CAN Driver**

Modified

**External-Mode** 

👽 / CCP Driv

Stateflow

Oil\_stActrTstBB2 = OIL\_ACTRTEST\_BB2\_IDLE;

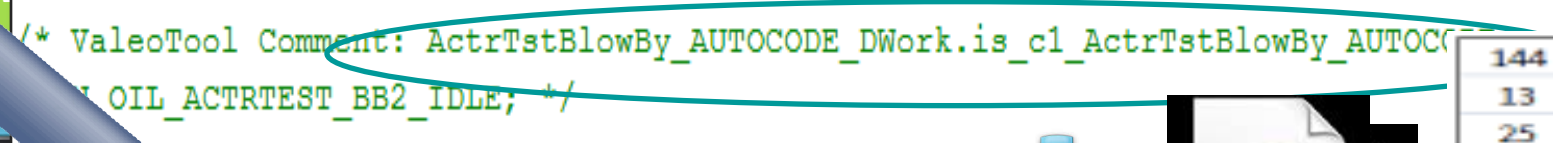

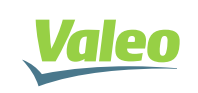

108

96

61

### 3<sup>rd</sup> Step: Final Setup

Generate executable "Simulink-to-ECU Communication":

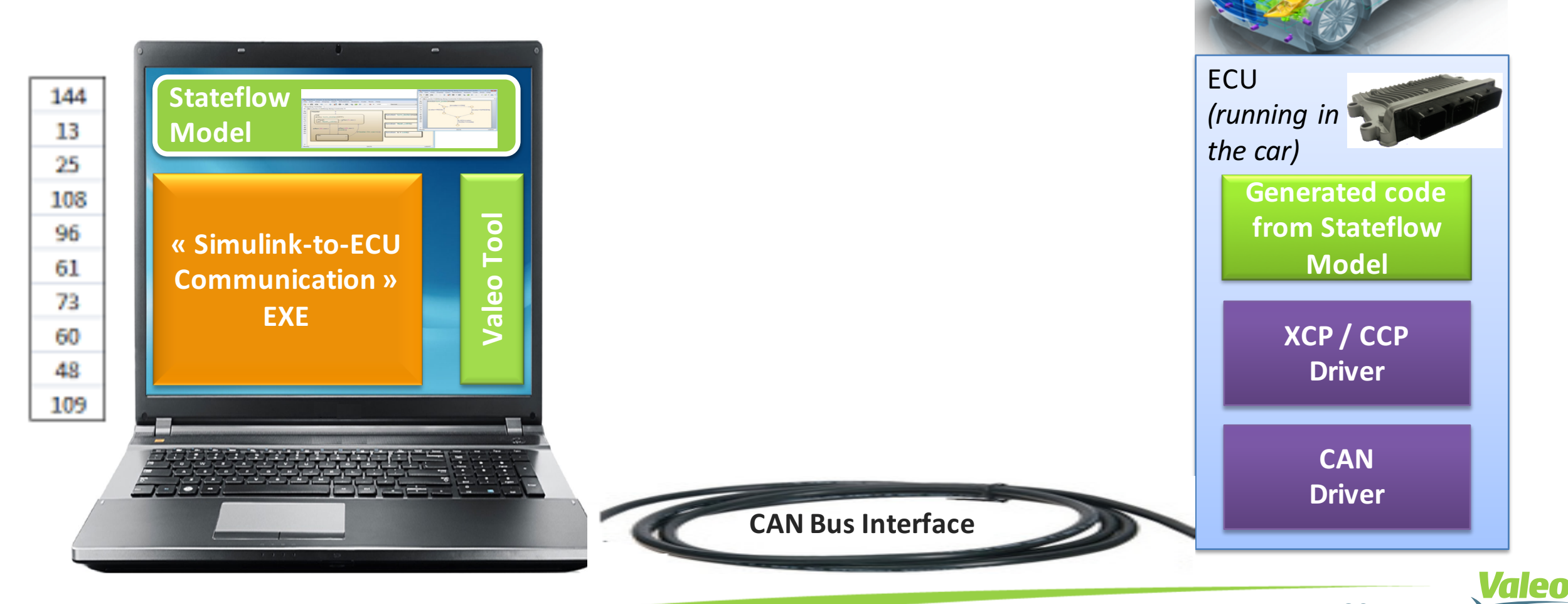

### Then, launch Stateflow Debugging Activity

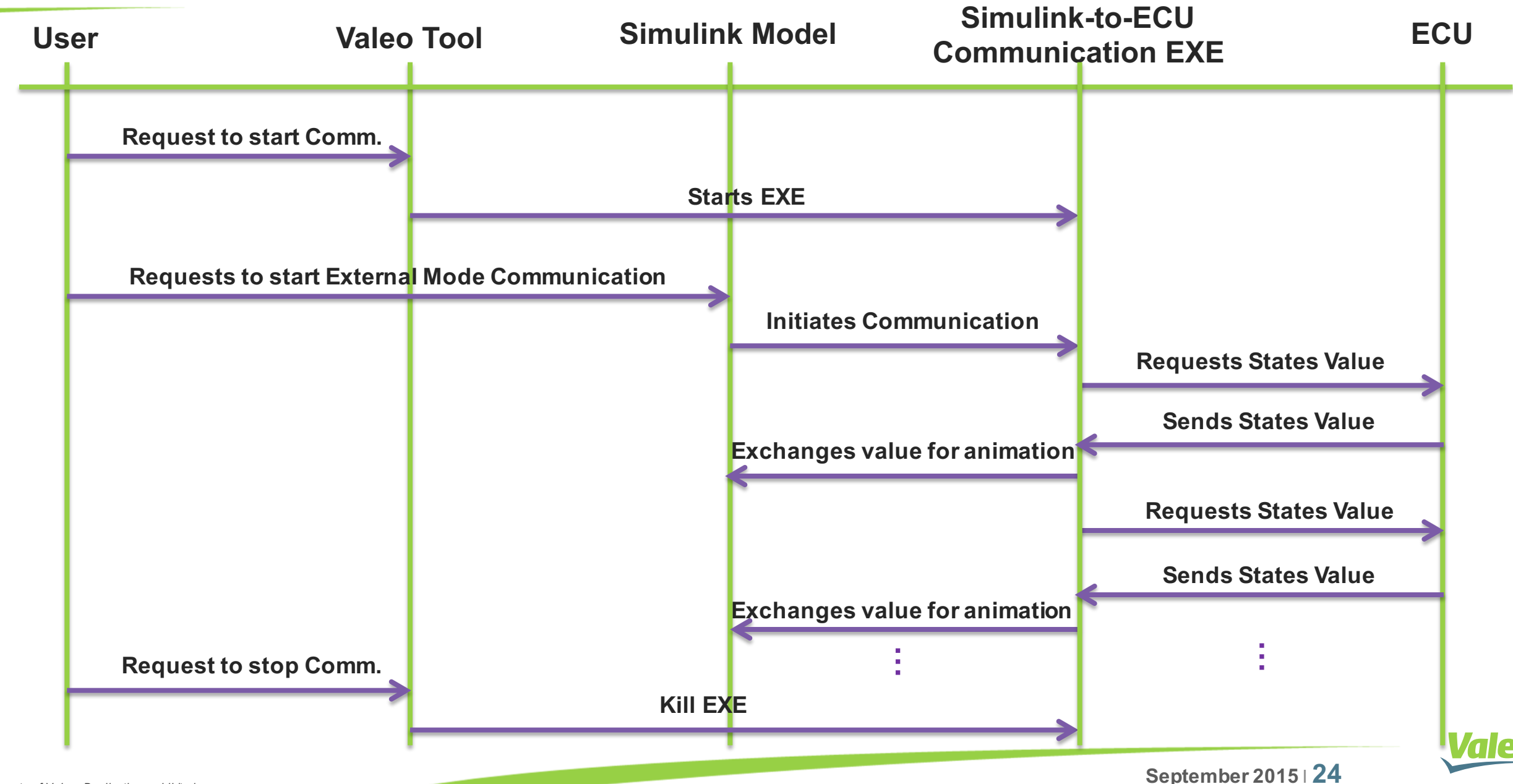

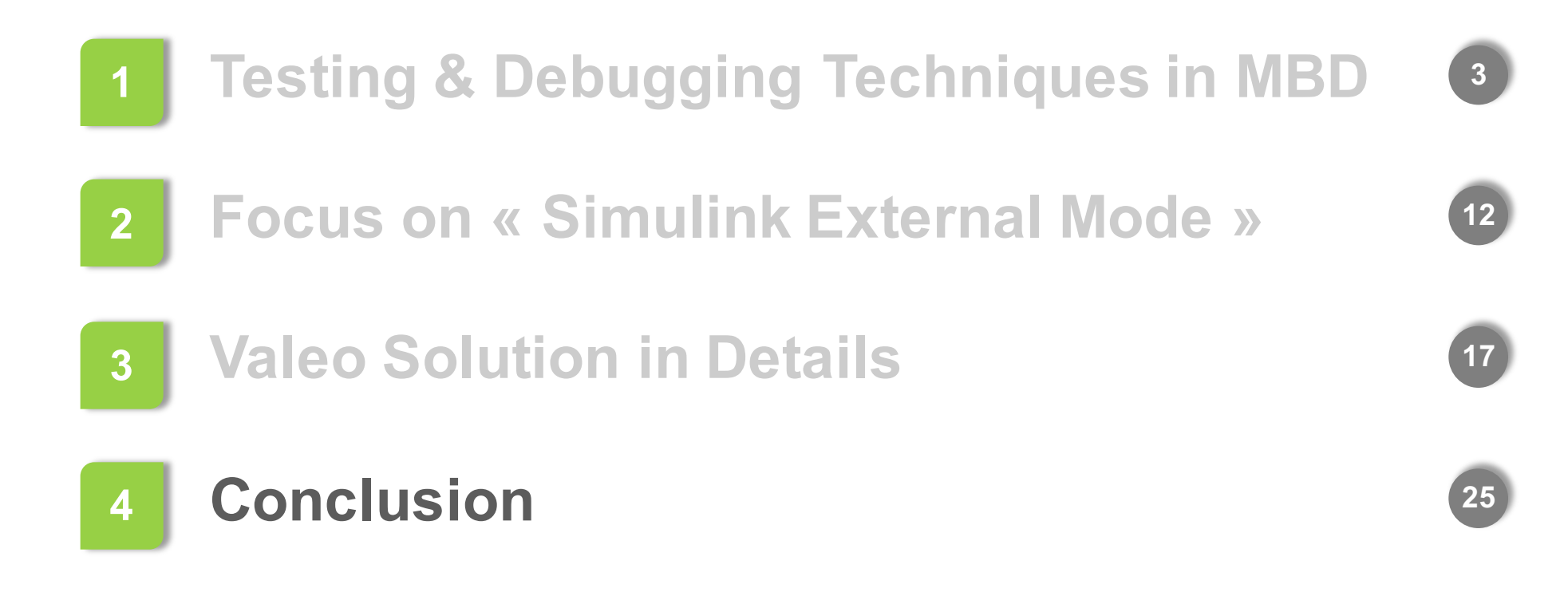

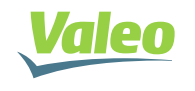

### Conclusion

 Using "Simulink External Mode", and with our in-house tool, we were able to read Statechart information in real-time from the ECU and accordingly animate Stateflow charts on PC.

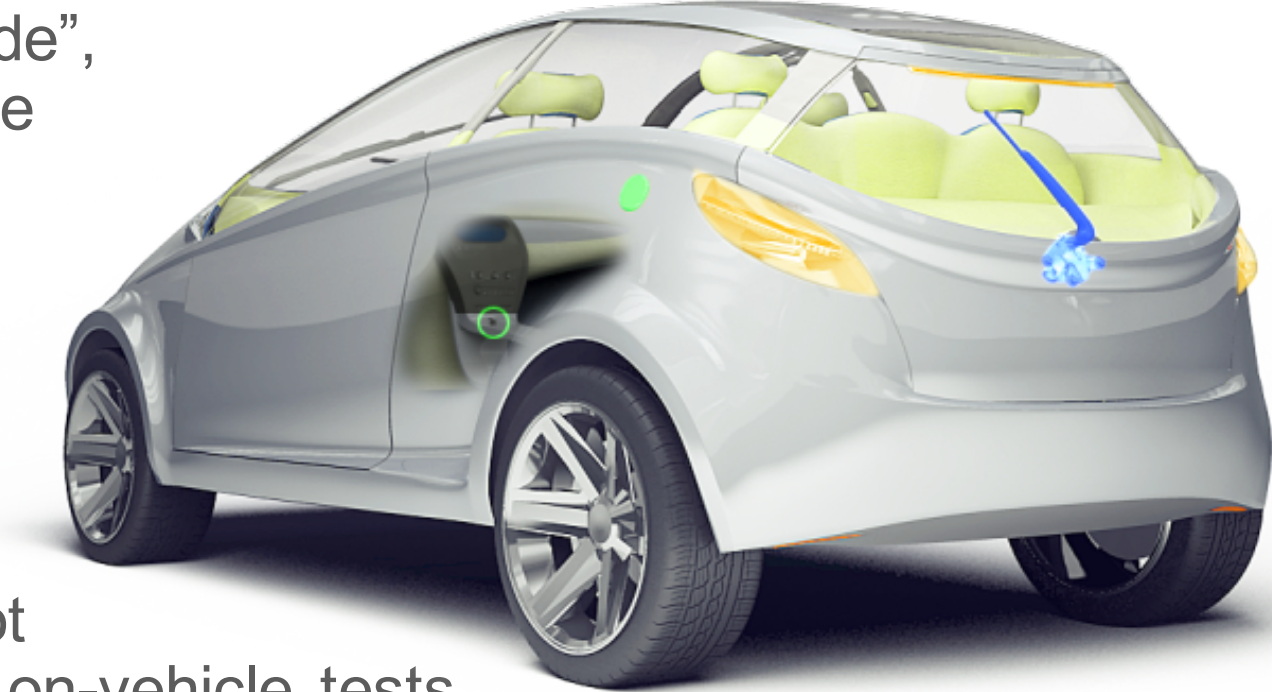

- This technique facilitates a lot debugging of Statecharts for on-vehicle tests.
- Next step is to support FlexRay and LIN communication protocols.

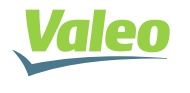

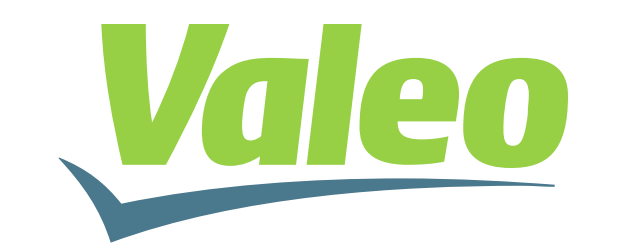

Automotive technology, naturally